# Zastosowanie arkusza kalkulacyjnego do wykonywania obliczeń i prezentacji wyników – konspekty zajęć wraz z ćwiczeniami do wykorzystania na lekcjach technologii informacyjnej w klasie I liceum ogólnokształcącego

# Temat: CO TO JEST I DO CZEGO SŁUŻY ARKUSZ KALKULACYJNY?

### klasa: I

przedmiot: technologia informacyjna

**dział programowy:** technologia informacyjna w rozwiązywaniu problemów z różnych dziedzin nauki i życia codziennego

*czas pracy*: 2 x 45 min

*typ lekcji:* powtórzeniowo – utrwalająca, podająca

*metody nauczania:* pogadanka, pokaz, praca z komputerem, ćwiczenia w arkuszu kalkulacyjnym, burza mózgów

formy pracy z uczniami: zespołowa, indywidualna

**środki dydaktyczne:** komputer z oprogramowaniem: Microsoft Excel, zestaw ćwiczeń, kolorowe kartki, szary arkusz papieru

cele lekcji:

- a) <u>główny strategiczny:</u> uczniowie kształcą umiejętność pracy z arkuszem kalkulacyjnym
- b) operacyjne w kategoriach:

wiadomości:

- uczniowie omawiają podstawowe pojęcia dotyczące arkusza kalkulacyjnego
- uczniowie znają przeznaczenie przycisków pasków narzędzi i menu arkusza

umiejętności:

- uczniowie wprowadzają dane do arkusza
- uczniowie poprawnie poruszają się po arkuszu
- wypełniają komórki serią danych
- wprowadzają zmiany w zawartości komórek
- kopiują zawartość komórek do wskazanej grupy komórek
- tworzą tabele w arkuszu kalkulacyjnym
- formatują komórki arkusza

wychowawcze:

- uczniowie bezpiecznie użytkują arkusz kalkulacyjny
- kształcą właściwą postawę pracy w zespole klasowym
- są świadomi korzyści wynikających ze stosowania arkusza kalkulacyjnego

## przebieg lekcji:

- I. CZĘŚĆ PRZYGOTOWAWCZA
- 1. Sprawdzenie listy obecności
- 2. Podanie celów lekcji
- 3. Zapisanie tematu i planu pracy na tablicy:

## Plan pracy:

- a) podstawowe pojęcia dotyczące arkusza kalkulacyjnego
- b) budowa arkusza kalkulacyjnego
- c) wprowadzanie danych i poruszanie się po arkuszu
- d) wypełnianie komórek seria danych
- e) wprowadzanie zmian w zawartości komórek
- f) kopiowanie zawartości komórek

- g) tworzenie tabel w arkuszu kalkulacyjnym
- h) formatowanie komórek

#### II. CZĘŚĆ REALIZACYJNA

- Uczniowie z pomocą nauczyciela przypominają i utrwalają wiadomości i pojęcia dotyczące arkusza kalkulacyjnego (arkusz, skoroszyt, komórka, adres komórki, formuła)
- 2. Nauczyciel prosi o uruchomienie programu i omawia okno zgłoszenia Excela i jego podstawowe elementy
- Nauczyciel poleca wykonanie zadania Zadanie

Otwórz plik zadanie\_1.xls a następnie wykonaj plecenia:

| N 🗠        | licros | oft Excel - Zeszy                 | tl                             |                                                |           |          |          |   |      |   |   |      |      | _ 8 ×    |
|------------|--------|-----------------------------------|--------------------------------|------------------------------------------------|-----------|----------|----------|---|------|---|---|------|------|----------|
|            | Plik E | łycja <u>W</u> idok W <u>s</u> ta | aw <u>F</u> ormat <u>N</u> ari | zędzia <u>D</u> ane <u>O</u> kno Pomo <u>c</u> |           |          |          |   |      |   |   |      |      | _ # ×    |
|            | i 🖉    | 🔒 🖨 🖪 🖤                           | 👗 🖻 🛍 ダ                        | ν • Οι • 🍓 Σ 🌆 👌                               | KI 🛍 🚯    | 120% 🔹 🙎 | -        |   |      |   |   |      |      |          |
| Aria       | I CE   | • 10 •                            | B <i>I</i> <u>U</u> ≣          | E = = = • • * * *                              | ,08 €≡ €≡ | 🔛 • 🙆 •  | <u>A</u> |   |      |   |   |      |      |          |
|            | E10    | <u> </u>                          | -                              | -                                              |           |          |          |   |      |   |   |      |      |          |
|            | A      | В                                 | C                              | D                                              | E         | _ ⊢      | G        | Н | J    | К | L | M    | N    | <u> </u> |
| 1          | _      | VV I                              |                                | YGODNIOWE                                      |           |          |          |   | <br> |   |   |      |      |          |
| 2          | l.p.   | dni tygodnia                      | zakupy                         | cena jednostkowa                               |           |          |          |   |      |   |   |      |      |          |
| 3          | 1      |                                   |                                |                                                |           |          |          |   | <br> |   |   |      |      |          |
| 4          | 2      |                                   |                                |                                                |           |          |          |   | <br> |   |   |      |      |          |
| 5          | -      |                                   |                                |                                                |           |          |          |   |      |   |   |      |      |          |
| 7          | -      |                                   |                                |                                                |           |          |          |   |      |   |   |      |      |          |
| 8          |        |                                   |                                |                                                |           |          |          |   |      |   |   |      |      |          |
| 9          |        |                                   |                                |                                                |           |          |          |   |      |   |   |      |      |          |
| 10         |        |                                   |                                |                                                |           | ]        |          |   |      |   |   |      |      |          |
| 11         | -      |                                   |                                |                                                |           |          |          |   | <br> |   |   |      |      |          |
| 12         |        |                                   |                                |                                                |           |          |          |   |      |   |   |      |      |          |
| 14         |        |                                   |                                |                                                |           |          |          |   |      |   |   |      |      |          |
| 15         |        |                                   |                                |                                                |           |          |          |   |      |   |   |      |      |          |
| 16         |        |                                   |                                |                                                |           |          |          |   |      |   |   |      |      |          |
| 17         |        |                                   |                                |                                                |           |          |          |   |      |   |   |      |      | _        |
| 19         |        |                                   |                                |                                                |           |          |          |   |      |   |   |      |      |          |
| 20         |        |                                   |                                |                                                |           |          |          |   |      |   |   |      |      |          |
| 21         |        |                                   |                                |                                                |           |          |          |   |      |   |   |      |      |          |
| 22         | -      |                                   |                                |                                                |           |          |          |   |      |   |   |      |      |          |
| 23         |        |                                   |                                |                                                |           |          |          |   |      |   |   |      |      | _        |
| 25         |        |                                   |                                |                                                |           |          |          |   |      |   |   |      |      |          |
| 26         |        |                                   |                                |                                                |           |          |          |   |      |   |   |      |      |          |
| 27         | _      |                                   |                                |                                                |           |          |          |   |      |   |   |      |      |          |
| 28         | -      |                                   |                                |                                                |           |          |          |   |      |   |   |      |      |          |
| 29         |        |                                   |                                |                                                |           |          |          |   |      |   |   |      |      | _        |
| 31         |        |                                   |                                |                                                |           |          |          |   |      |   |   |      |      |          |
| 32         |        |                                   |                                |                                                |           |          |          |   |      |   |   |      |      |          |
| 33         | _      |                                   |                                |                                                |           |          |          |   | <br> |   |   |      |      |          |
| 34         | -      |                                   |                                |                                                |           |          |          |   |      |   |   |      |      |          |
| 36         |        |                                   |                                |                                                |           |          |          |   |      |   |   |      |      |          |
| 37         |        |                                   |                                |                                                |           |          |          |   |      |   |   |      |      |          |
| 38         |        |                                   |                                |                                                |           |          |          |   |      |   |   |      |      |          |
| 39         |        |                                   |                                |                                                |           |          |          |   |      |   |   |      |      |          |
| 40         |        | kusz1 / Arkusz2 / Ark             | kusz3 /                        |                                                |           |          |          |   |      |   |   |      |      | *<br>21  |
| Got        | owy    |                                   |                                |                                                |           |          |          |   |      |   |   |      | NUM  |          |
| <b>i 1</b> | Start  | 🖻 PRACA DYI                       | PLOM 🛛 🔊                       | licrosoft Excel                                |           |          |          |   |      |   |   | PI 📢 | 2000 | > 13:20  |

- a) wypełnij blok komórek C3:D9 danymi, dopasuj szerokość komórek do wpisanego tekstu
- b) komórki A3:A9 wypełnij serią danych kolejnymi liczbami naturalnymi
- c) do komórki C3 wpisz poniedziałek, a następnie wypełnij pozostałe komórki kolejnymi dniami tygodnia
- d) pomiędzy kolumny C i D wstaw dodatkowa kolumnę i zatytułuj ją "ilość sztuk" a następnie wypełnij komórkę danymi
- e) sformatuj komórki: zastosuj
  - obramowanie: linia ciągła, kolor zielony
  - nagłówki Bookman Old Style, 13 pkt, kursywa, kolor czerwony, wyśrodkowany, zastosuj zawijanie wierszy
  - kolor wypełnienia komórek: nagłówki żółty, pozostałe komórki: błękitny
  - zmień nazwę arkusza 1 na "WYDATKI"
  - dodaj kolejny arkusz, nazwij go "DODATKOWY" i umieść jako trzeci w kolejności
  - zmień format danych w kolumnie E na walutowy [zł] i zapisz go z dokładnością do dwóch miejsc po przecinku
  - zapisz wprowadzone zmiany

Zwróć uwagę jak wpisany jest tekst: WYDATKI TYGODNIOWE (polecenie scal i wysrodkuj)

#### III. CZĘŚC PODSUMOWUJACA

1. Podsumowanie lekcji: nauczyciel stosuje burzę mózgów, rozdaje uczniom karteczki i prosi o napisanie na nich pomysłów dotyczących wykorzystania arkusza kalkulacyjnego w życiu codziennym, do nauki innych przedmiotów, itp. Uczniowie przyklejają kartki do szarego arkusza papieru, a nauczyciel odczytuje wszystkie pomysły.

- Zadanie pracy domowej: Jakie typy danych można wprowadzać do komórek
- 3. Zakończenie zajęć.

# Temat: METODY ADRESOWANIA W ARKUSZU KALKULACYJNYM

#### klasa: I

przedmiot: technologia informacyjna

*dział programowy:* technologia informacyjna w rozwiązywaniu problemów z różnych dziedzin nauki i życia codziennego

*czas pracy*: 2 x 45 min

typ lekcji: podająco - ćwiczeniowa

*metody nauczania:* pokaz, praca z komputerem, ćwiczenia w arkuszu kalkulacyjnym, miniwykład

formy pracy z uczniami: zbiorowa, indywidualna

**środki dydaktyczne:** komputer wraz z oprogramowaniem: Microsoft Excel, zestaw ćwiczeń

#### cele lekcji:

- a) <u>główny strategiczny:</u> uczniowie stosują adresowanie względne, bezwzględne, mieszane w obliczeniach
- b) operacyjne w kategoriach:

wiadomości:

- uczniowie omawiają podstawowe pojęcia dotyczące zasad adresowania w arkuszu kalkulacyjnym
- uczniowie znają celowość stosowania danego typu adresowania

umiejętności:

- uczniowie poprawnie pracują w arkuszu kalkulacyjnym,
- sprawnie poruszają się po arkuszu
- wykonują obliczenia w arkuszu stosując adresowanie względne, bezwzględne, mieszane

wychowawcze:

- uczniowie bezpiecznie użytkują arkusz kalkulacyjny
- są świadomi korzyści wynikających ze stosowania możliwości obliczeniowych arkusza kalkulacyjnego

## przebieg lekcji:

- I. CZĘŚĆ PRZYGOTOWAWCZA
- 1. Sprawdzenie listy obecności
- 2. Sprawdzenie wiadomości z lekcji poprzedniej
- 3. Sprawdzenie pracy domowej
- 4. Podanie celów lekcji i zapisanie tematu na tablicy

## II. CZĘŚĆ REALIZACYJNA

- 1. Nauczyciel omawia adresowanie względne. Podaje przykłady.
- 2. Nauczyciel poleca wykonanie zadania 1

## Zadanie 1

Otwórz plik zadanie\_1.xls.

| 🖾 IV | Microsoft Excel - zadanie_1 |                                   |                                  |                                 |                  |                    |   |   |   |   |    |                      |          |
|------|-----------------------------|-----------------------------------|----------------------------------|---------------------------------|------------------|--------------------|---|---|---|---|----|----------------------|----------|
|      | <u>Plik E</u> d             | lycja <u>W</u> idok W <u>s</u> ta | w <u>F</u> ormat <u>N</u> arzędz | zia <u>D</u> ane <u>O</u> kno F | 'omo <u>c</u>    |                    |   |   |   |   |    |                      | _ 8 ×    |
| D    | 🛩 🖬                         | 🔒 🖨 🖪 🖤                           | 🐰 🖻 🛍 🝼 🕨                        | ດ • ຕາ - 🍓 Σ                    | : 🏂 👌 👬 🛍 🦓 120% | • 🛛 •              |   |   |   |   |    |                      |          |
| Aria | CE                          | • 10 •                            | B <i>I</i> <u>U</u> ≣ ≣          | s = 🖻 😡 🤊                       | 6 🚥 號 🕫 💷 🔛      | • 🙆 • <u>A</u> • 🖕 |   |   |   |   |    |                      |          |
|      | E20                         | <u> </u>                          | 0                                | 5                               | -                | -                  | 0 |   |   |   | 17 |                      | _        |
|      | A                           | В                                 | C                                |                                 | E                | F                  | G | н |   | J | K  | L M                  | <u> </u> |
| 1    |                             |                                   | WYDA                             | TKI TYG                         | ODNIOWE          |                    |   |   |   |   |    |                      |          |
|      |                             | dni                               |                                  | ilość                           | cena             | wydatki            |   |   |   |   |    |                      |          |
| 2    | <mark>1.р.</mark>           | tygodnia                          | zakupy                           | sztuk                           | jednostkowa      | ogółem             |   |   |   |   |    |                      |          |
| 3    | 1                           | poniedziałek                      | ser                              | 1                               | 12,50 <b>z</b> ł |                    |   |   |   |   |    |                      |          |
| 4    | 2                           | wtorek                            | pieczywo                         | 3                               | 3,20 zł          |                    |   |   |   |   |    |                      |          |
| 5    | 3                           | środa                             | prasa                            | 5                               | 7,85 zł          |                    |   |   |   |   |    |                      |          |
| 6    | 4                           | czwartek                          | dezodorant                       | 2                               | 11,40 zł         |                    |   |   |   |   |    |                      |          |
| 7    | 5                           | piatek                            | wedlina                          | 2                               | 15,60 zł         |                    |   |   |   |   |    |                      |          |
| 8    | 6                           | sobota                            | ksiażki                          | 4                               | 12.60 zł         |                    |   |   |   |   |    |                      |          |
| 9    | 7                           | niedziela                         | kwiaty                           | 9                               | 9.00 zł          |                    |   |   |   |   |    |                      |          |
| 10   | -                           |                                   |                                  |                                 | -,               |                    |   |   |   |   |    |                      |          |
| 11   |                             |                                   |                                  |                                 |                  |                    |   |   |   |   |    |                      |          |
| 12   |                             |                                   |                                  |                                 |                  |                    |   |   |   |   |    |                      |          |
| 13   |                             |                                   |                                  |                                 |                  |                    |   |   |   |   |    |                      |          |
| 15   |                             |                                   |                                  |                                 |                  |                    |   |   |   |   |    |                      |          |
| 16   |                             |                                   |                                  |                                 |                  |                    |   |   |   |   |    |                      |          |
| 17   |                             |                                   |                                  |                                 |                  |                    |   |   |   |   |    |                      |          |
| 18   |                             |                                   |                                  |                                 |                  |                    |   |   |   |   |    |                      |          |
| 20   |                             |                                   |                                  |                                 |                  |                    |   |   |   |   |    |                      |          |
| 21   |                             |                                   |                                  |                                 |                  |                    |   |   |   |   |    |                      |          |
| 22   |                             |                                   |                                  |                                 |                  |                    |   |   |   |   |    |                      |          |
| 23   |                             |                                   |                                  |                                 |                  |                    |   |   |   |   |    |                      |          |
| 25   |                             |                                   |                                  |                                 |                  |                    |   |   |   |   |    |                      |          |
| 26   |                             |                                   |                                  |                                 |                  |                    |   |   |   |   |    |                      |          |
| 27   |                             |                                   |                                  |                                 |                  |                    |   |   |   |   |    |                      |          |
| 28   |                             |                                   |                                  |                                 |                  |                    |   |   |   |   |    |                      | _        |
| 30   |                             |                                   |                                  |                                 |                  |                    |   |   |   |   |    |                      |          |
| 31   |                             |                                   |                                  |                                 |                  |                    |   |   |   |   |    |                      |          |
| 32   |                             |                                   |                                  |                                 |                  |                    |   |   |   |   |    |                      |          |
| 33   |                             |                                   |                                  |                                 |                  |                    |   |   |   |   |    |                      |          |
| 35   |                             |                                   |                                  |                                 |                  |                    |   |   |   |   |    |                      |          |
| 36   |                             |                                   |                                  |                                 |                  |                    |   |   |   |   |    |                      |          |
| 37   | FI\ WY                      | /DATKI / Arkusz2 / D              | ODATKOWY / Arkusz3               | /                               |                  |                    |   | 4 |   |   |    |                      | -        |
| Goto | wy                          |                                   |                                  |                                 |                  |                    |   |   | ſ |   |    | CAPS NUM             |          |
| 🛤 s  | tart                        | PRACA DYF                         | LOM 🔀 Mic                        | rosoft Excel                    |                  |                    |   |   |   |   |    | <b>PI( Q++(3</b> 6)) | > 15:58  |

W komórce F3 wpisz: "WYDATKI OGÓŁEM". Stosując adresowanie względne, w komórkach F4, F5...F10, oblicz wartość kolejnych produktów. Zachowaj zmiany.

 Nauczyciel omawia adresowanie bezwzględne. Podaje przykłady i prosi o wykonanie kolejnego ćwiczenia

Otwórz plik zadanie\_2.xls

| Microsoft Excel - zadanie_2        |                          |                     |                       |                |   |   |   |  |                 |           |
|------------------------------------|--------------------------|---------------------|-----------------------|----------------|---|---|---|--|-----------------|-----------|
| Plik Edycja Widok Wgtaw Format Nar | zędzia <u>D</u> ane Okno | Pomo <u>c</u>       |                       |                |   |   |   |  |                 | _ 8 ×     |
| D 😅 🖬 🔒 🖨 🖪 🖤 👗 🖻 🛍 🖉              | វ សេរលេរ 🍓               | Σ <i>f≈</i> 21 ≩1 🛍 | <b>1</b> 🚯 120% 🔹 😰 🗸 |                |   |   |   |  |                 |           |
| Bookman Old Style 🔹 14 🔹 🖪 🖌 💆     | * = = <b>= 9</b>         | % ∞ 58 ;8 ∰         | E 🕼 E 🔕 • 🛕 •         | -              |   |   |   |  |                 |           |
| B1 =                               |                          |                     |                       |                |   |   |   |  |                 |           |
| A                                  | В                        | С                   | D                     | E              | F | G | Н |  | J               | K I       |
| 1 kurs euro                        |                          | Į                   |                       |                |   |   |   |  |                 |           |
| 2 towar                            | cena [euro]              | ilość sztuk         | wartość [euro]        | wartość w [zł] |   |   |   |  |                 |           |
| 3 jednostka centralna              | 123,36                   | 26                  |                       |                |   |   |   |  |                 |           |
| 4 drukarka atramentowa             | 152,22                   | 36                  |                       |                |   |   |   |  |                 |           |
| 5 monitor                          | 410,00                   | 45                  |                       |                |   |   |   |  |                 |           |
| 6 mysz komputerowa                 | 12,65                    | 159                 |                       |                |   |   |   |  |                 |           |
| 7 klawiatura                       | 16,32                    | 124                 |                       |                |   |   |   |  |                 |           |
| 8 naped CD-ROM                     | 29,85                    | 63                  |                       |                |   |   |   |  |                 |           |
| 9 dysk twardy                      | 123,56                   | 250                 |                       |                |   |   |   |  |                 |           |
| 10 karta graficzna                 | 128.65                   | 126                 |                       |                |   |   |   |  |                 |           |
| 11 karta muzyczna                  | 267.35                   | 21                  |                       |                |   |   |   |  |                 |           |
| 12                                 |                          |                     |                       |                |   |   |   |  |                 |           |
| 13                                 |                          |                     |                       |                |   |   |   |  |                 |           |
| 14                                 |                          |                     |                       |                |   |   |   |  |                 |           |
| 15                                 |                          |                     |                       |                |   |   |   |  |                 |           |
| 17                                 |                          |                     |                       |                |   |   |   |  |                 |           |
| 18                                 |                          |                     |                       |                |   |   |   |  |                 |           |
| 19                                 |                          |                     |                       |                |   |   |   |  |                 |           |
| 20                                 |                          |                     |                       |                |   |   |   |  |                 |           |
| 27                                 |                          |                     |                       |                |   |   |   |  |                 |           |
| 23                                 |                          |                     |                       |                |   |   |   |  |                 |           |
| 24                                 |                          |                     |                       |                |   |   |   |  |                 |           |
| 25                                 |                          |                     |                       |                |   |   |   |  |                 |           |
| 20                                 |                          |                     |                       |                |   |   |   |  |                 |           |
| 28                                 |                          |                     |                       |                |   |   |   |  |                 |           |
| 29                                 |                          |                     |                       |                |   |   |   |  |                 |           |
| 30                                 |                          |                     |                       |                |   |   |   |  |                 |           |
| 31                                 |                          |                     |                       |                |   |   |   |  |                 |           |
| 32                                 |                          |                     |                       |                |   |   |   |  |                 |           |
| 34                                 |                          |                     |                       |                |   |   |   |  |                 |           |
| 35                                 |                          |                     |                       |                |   |   |   |  |                 |           |
| 36                                 |                          |                     |                       |                |   |   |   |  |                 |           |
| 3/                                 |                          |                     |                       |                |   |   |   |  |                 |           |
| 30                                 |                          |                     |                       | 1.1            |   |   |   |  |                 |           |
| Gotowy                             |                          |                     |                       | 19             |   |   |   |  | NUM             |           |
| Start REACA DYPLOM E2              | adanie_2                 |                     |                       |                |   |   |   |  | ¶ <b>∢©</b> ⊕⊠( | ð 🗘 16:21 |

W poniższej tabeli widnieje zestawienie towaru znajdującego się w hurtowni komputerowej. Podane ceny wyrażone są w euro. Sprawdź w internecie ile wynosi kurs euro i wpisz wartość do komórki B1.W komórkach D3:D11 policz (samodzielnie) wartość towaru w euro. Następnie, stosując adresowanie bezwzględne, policz wartość towaru w [zł], z dokładnością do dwóch miejsc po przecinku. Zmień kurs euro i zaobserwuj co się stało?

4. Nauczyciel omawia istotę adresowania mieszanego.

Uczniowie posiadając już niezbędną wiedzę na temat adresowania w arkuszu kalkulacyjnym, wykonują kolejne zadania, utrwalając umiejętności

Otwórz plik zadanie\_3.xls. Zawiera on tabelę z cenami netto produktów. W polu B1 umieszczona jest wysokość podatku VAT, która ma być użyta do obliczenia wartości cen brutto. W polu C4 napisz odpowiednia formułę. Zastosuj adresowanie bezwzględne. Skopiuj formułę do komórek C5:C10. Zachowaj zmiany.

| 🖾 N       | licrosoft Excel - Zeszyt2                                                   |                                     |                 |          |          |   |   |   |   |    |                                        | _ 8 × |
|-----------|-----------------------------------------------------------------------------|-------------------------------------|-----------------|----------|----------|---|---|---|---|----|----------------------------------------|-------|
|           | <u>Plik E</u> dycja <u>W</u> idok W <u>s</u> taw <u>F</u> ormat <u>N</u> ar | zędzia <u>D</u> ane <u>O</u> kno Po | mo <u>c</u>     |          |          |   |   |   |   |    |                                        | _ & × |
|           | 🛩 🖬 🔒 🚑 🖪 🦈 👗 🖻 🛍 🖉                                                         | 🖌 🗠 το το 🌾 Σ                       | f* 24 24 🛍 🚯    | 120% - 🙎 | l .      |   |   |   |   |    |                                        |       |
| Boo       | kman Old Style • 14 • <b>B</b> <i>I</i> <u>U</u>                            | ≣≣≣ <b>⊠ %</b> %                    | 000 168 498 💷 💷 | 🖽 • 🙆 •  | <u>A</u> |   |   |   |   |    |                                        |       |
|           | B1 <u> </u>                                                                 | -                                   |                 |          | -        | - |   |   |   | 17 |                                        |       |
|           | A                                                                           | в                                   | C               | D        | E        | F | G | Н | J | K  | L                                      | M     |
| 1         | VAT                                                                         | 7%                                  |                 |          |          |   |   |   |   |    |                                        |       |
| 2         |                                                                             | -                                   |                 |          |          |   |   |   |   |    |                                        |       |
| 3         | produkt                                                                     | cena netto                          | cena brutto     |          |          |   |   |   |   |    |                                        |       |
| 4         | telfon komórkowy                                                            | 356,00 zł                           |                 |          |          |   |   |   |   |    |                                        |       |
| 5         | żelazko                                                                     | 129,00 zł                           |                 |          |          |   |   |   |   |    |                                        |       |
| 6         | czajnik bezprzewodowy                                                       | 63,00 zł                            |                 |          |          |   |   |   |   |    |                                        |       |
| - 7       | telewizor                                                                   | 999,00 zł                           |                 |          |          |   |   |   |   |    |                                        |       |
| 8         | lodówka                                                                     | 1 589,00 zł                         |                 |          |          |   |   |   |   |    |                                        |       |
| 9         | pralka                                                                      | 1 765,00 zł                         |                 |          |          |   |   |   |   |    |                                        |       |
| 10        | odkurzacz                                                                   | 392,00 zł                           |                 |          |          |   |   |   |   |    |                                        |       |
| 11        |                                                                             |                                     |                 |          |          |   |   |   |   |    |                                        |       |
| 12        |                                                                             |                                     |                 |          |          |   |   |   |   |    |                                        |       |
| 13        |                                                                             |                                     |                 |          |          |   |   |   |   |    |                                        |       |
| 15        |                                                                             |                                     |                 |          |          |   |   |   |   |    |                                        |       |
| 16        |                                                                             |                                     |                 |          |          |   |   |   |   |    |                                        |       |
| 17        |                                                                             |                                     |                 |          |          |   |   |   |   |    |                                        |       |
| 18        |                                                                             |                                     |                 |          |          |   |   |   |   |    |                                        |       |
| 20        |                                                                             |                                     |                 |          |          |   |   |   |   |    |                                        |       |
| 21        |                                                                             |                                     |                 |          |          |   |   |   |   |    |                                        |       |
| 22        |                                                                             |                                     |                 |          |          |   |   |   |   |    |                                        |       |
| 23        |                                                                             |                                     |                 |          |          |   |   |   |   |    |                                        |       |
| 24        |                                                                             |                                     |                 |          |          |   |   |   |   |    |                                        |       |
| 20        |                                                                             |                                     |                 |          |          |   |   |   |   |    |                                        |       |
| 27        |                                                                             |                                     |                 |          |          |   |   |   |   |    |                                        |       |
| 28        |                                                                             |                                     |                 |          |          |   |   |   |   |    |                                        |       |
| 29        |                                                                             |                                     |                 |          |          |   |   |   |   |    |                                        |       |
| 30        |                                                                             |                                     |                 |          |          |   |   |   |   |    |                                        |       |
| 32        |                                                                             |                                     |                 |          |          |   |   |   |   |    |                                        |       |
| 33        |                                                                             |                                     |                 |          |          |   |   |   |   |    |                                        |       |
| 34        |                                                                             |                                     |                 |          |          |   |   |   |   |    |                                        |       |
| 35        |                                                                             |                                     |                 |          |          |   |   |   |   |    |                                        |       |
| 30        |                                                                             |                                     |                 |          |          |   |   |   |   |    |                                        |       |
| 38        |                                                                             |                                     |                 |          |          |   |   |   |   |    |                                        | 1     |
| वनि       | Arkusz1 / Arkusz2 / Arkusz3 /                                               |                                     |                 |          |          | 1 |   |   |   |    |                                        | ्रा   |
| Goto      | )wy                                                                         |                                     |                 |          |          |   |   |   |   |    | NUM                                    |       |
| <b>19</b> | Start 🛛 🖻 PRACA DYPLOM 📳 🛛                                                  | leszyt2                             |                 |          |          |   |   |   |   | PI | Q++~~~~~~~~~~~~~~~~~~~~~~~~~~~~~~~~~~~ | 16:30 |

Otwórz plik zadanie\_4.xls.

| 🖾 M   | Microsoft Excel - Zeszyt3   |                      |                              |                       |                  |          |           |        |    |         |   |   |   |     |                |
|-------|-----------------------------|----------------------|------------------------------|-----------------------|------------------|----------|-----------|--------|----|---------|---|---|---|-----|----------------|
| E P   | lik <u>E</u> dycja <u>W</u> | ∐idok W <u>s</u> taw | <u>Format</u> <u>N</u> arzęc | lzia <u>D</u> ane Okr | no Pomo <u>c</u> |          |           |        |    |         |   |   |   |     | _ 8 ×          |
| ] 🗅 🕻 | ê 🔒 🔒                       | B 🖪 🖤 👗              | 🖻 🛍 ダ                        | n • ca • 🤞            | Σ f≈ 2↓          | 👬 🚺 🦓 10 | 30% 🔹 🕄 🗸 |        |    |         |   |   |   |     |                |
| Arial | Œ                           | • 10 • B             | Ι <u>υ</u> ≣                 | = = <b>E</b>          | <b>6 % 000 %</b> | ,98 💷 💷  | 🗆 • 🖄 • 🗛 |        |    |         |   |   |   |     |                |
|       | E19 -                       | =                    | -                            | _                     | _                |          | -         |        |    |         |   |   |   |     |                |
| 1     | A                           | В<br>1 2             | C 2                          |                       | E 5              | F        | G<br>7    | H<br>O |    | J<br>10 | K | L | M | N   | <u> </u>       |
| -     | 1                           | 2<br>tu woisz        | 3                            | 4                     | 5                | 0        |           | 0      | 9  | 10      |   |   |   |     |                |
| 2     | 2                           | formułę              |                              |                       |                  |          |           |        |    |         |   |   |   |     |                |
| 3     | 3                           |                      |                              |                       |                  |          |           |        |    |         |   |   |   |     |                |
| 4     | 4                           |                      |                              |                       |                  |          |           |        |    |         |   |   |   |     |                |
| 5     | 5                           |                      |                              |                       |                  |          |           |        |    |         |   |   |   |     |                |
| 7     | 7                           |                      |                              |                       |                  |          |           |        |    |         |   |   |   |     |                |
| 8     | 8                           |                      |                              |                       |                  |          |           |        |    |         |   |   |   |     |                |
| 9     | 9                           | 1                    |                              |                       |                  |          |           |        |    |         |   |   |   |     |                |
| 10    | 10                          | 1                    |                              |                       |                  |          |           |        |    |         |   |   |   |     |                |
| 11    |                             |                      |                              |                       |                  |          |           |        |    |         |   |   |   |     |                |
| 12    |                             |                      |                              |                       |                  |          |           |        |    |         |   |   |   |     |                |
| 13    |                             |                      |                              |                       |                  |          |           |        |    |         |   |   |   |     |                |
| 14    |                             |                      |                              |                       |                  |          |           |        |    |         |   |   |   |     |                |
| 15    |                             |                      |                              |                       |                  |          |           |        |    |         |   |   |   |     |                |
| 17    |                             |                      |                              |                       |                  |          |           |        |    |         |   |   |   |     |                |
| 18    |                             |                      |                              |                       |                  |          |           |        |    |         |   |   |   |     |                |
| 19    |                             |                      |                              |                       |                  | 1        |           |        |    |         |   |   |   |     |                |
| 20    |                             |                      |                              |                       |                  |          |           |        |    |         |   |   |   |     |                |
| 21    |                             |                      |                              |                       |                  |          |           |        |    |         |   |   |   |     |                |
| 22    |                             |                      |                              |                       |                  |          |           |        |    |         |   |   |   |     |                |
| 23    |                             |                      |                              |                       |                  |          |           |        |    |         |   |   |   |     |                |
| 25    |                             |                      |                              |                       |                  |          |           |        |    |         |   |   |   |     |                |
| 26    |                             |                      |                              |                       |                  |          |           |        |    |         |   |   |   |     |                |
| 27    |                             |                      |                              |                       |                  |          |           |        |    |         |   |   |   |     |                |
| 28    |                             |                      |                              |                       |                  |          |           |        |    |         |   |   |   |     |                |
| 29    |                             |                      |                              |                       |                  |          |           |        |    |         |   |   |   |     |                |
| 30    |                             |                      |                              |                       |                  |          |           |        |    |         |   |   |   |     |                |
| 31    |                             |                      |                              |                       |                  |          |           |        |    |         |   |   |   |     |                |
| 33    |                             |                      |                              |                       |                  |          |           |        |    |         |   |   |   |     |                |
| 34    |                             |                      |                              |                       |                  |          |           |        |    |         |   |   |   |     |                |
| 35    |                             |                      |                              |                       |                  |          |           |        |    |         |   |   |   |     |                |
| 36    |                             |                      |                              |                       |                  |          |           |        |    |         |   |   |   |     |                |
| Gotov | M Arkusz1 / a               | Ankusz2 / Ankusz3    |                              |                       |                  |          |           |        | 11 |         |   |   |   | NUM |                |
| se se | art 🛛 🖻 PR                  | ACA DYPLO            | M 🖲 Zes                      | zyt3                  |                  |          |           |        |    |         |   | , | ĺ |     | <b>3</b> 16:38 |

Komórki A1:A10 oraz A1:J1 wypełnione są serią danych – kolejnymi liczbami naturalnymi od 1 do 10. Stosując adresowanie mieszane, wpisz formułę do komórki B2, która po skopiowaniu do pozostałych komórek, utworzy tabliczkę mnożenia do 100 (10 x 10)

Otwórz plik zadanie\_5.xls.

| 🖾 Microsoft Excel - Zeszyt4    |                                                           |         |                     |       |           |     |   |     |                | _ 8 × |
|--------------------------------|-----------------------------------------------------------|---------|---------------------|-------|-----------|-----|---|-----|----------------|-------|
| Plik Edycja Widok Wstaw Format | <u>N</u> arzędzia <u>D</u> ane <u>O</u> kno Pomo <u>c</u> |         |                     |       |           |     |   |     |                | _ 8 × |
| ] D 😅 🖬 👌 🖨 🖪 🖤 👗 🖻 🛍          | 🝼 🕶 · 🖙 🍓 Σ f* 💈                                          | 4 👬 🛍 🤴 | 120% • 🛛 🗸          |       |           |     |   |     |                |       |
| Bookman Old Style • 12 • B / U | ≣≣≣⊠ 9%∞                                                  | X X 🛱 🛱 | 🖽 • 🙆 • 🛧 • 🗸       |       |           |     |   |     |                |       |
| F16 = 22%                      |                                                           |         |                     |       |           |     |   |     |                |       |
| A                              | В                                                         | С       | D                   | E     | F         | G   | Н |     | J              | кΞ    |
|                                | pensja zasadnicza                                         | premia  | dodatek motywacyjny | razem | wypłata   |     |   |     |                |       |
| 1 pracownik                    | [zł]                                                      | [zł]    | [zł]                | [zł]  | [zł]      |     |   |     |                |       |
| 2 Jan Kowalski                 | 1250                                                      | 250     | 25                  |       |           |     |   |     |                |       |
| 3 Beata Kowal                  | 4500                                                      | 125     | 25                  |       |           |     |   |     |                |       |
| 4 Marcin Zaręba                | 1280                                                      | 250     | 50                  |       |           |     |   |     |                |       |
| 5 Mateusz Kosiak               | 1950                                                      | 250     | 15                  |       |           |     |   |     |                | _     |
| 6 Alicja Wedelska              | 980                                                       | 125     | 15                  |       |           |     |   |     |                | _     |
| 7 Karol Pakulski               | 1655                                                      | 320     | 15                  |       |           |     |   |     |                |       |
| 8 Weronika Madej               | 857                                                       | 125     | 50                  |       |           |     |   |     |                |       |
| 9 Anna Leńska                  | 1952                                                      | 320     | 25                  |       |           |     |   |     |                |       |
| 10 Piotr Grębski               | 1688                                                      | 250     | 25                  |       |           |     |   |     |                |       |
| 11 Wacław Sikora               | 897                                                       | 125     | 50                  |       |           |     |   |     |                |       |
| 12                             |                                                           |         |                     |       |           |     |   |     |                |       |
| 13                             |                                                           |         |                     |       |           |     |   |     |                | _     |
| 11                             |                                                           |         |                     |       |           |     |   |     |                |       |
| 15                             |                                                           |         |                     |       | podatek V | /AT |   |     |                | _     |
| 16                             |                                                           |         |                     |       | 22%       |     |   |     |                | _     |
| 17                             |                                                           |         |                     |       |           |     |   |     |                | _     |
| 18                             |                                                           |         |                     |       |           |     |   |     |                | _     |
| 19                             |                                                           |         |                     |       |           |     |   |     |                | _     |
| 20                             |                                                           |         |                     |       |           |     |   |     |                | _     |
| 22                             |                                                           |         |                     |       |           |     |   |     |                | _     |
| 23                             |                                                           |         |                     |       |           |     |   |     |                |       |
| 24                             |                                                           |         |                     |       |           |     |   |     |                |       |
| 26                             |                                                           |         |                     |       |           |     |   |     |                | - 1   |
| 27                             |                                                           |         |                     |       |           |     |   |     |                | _     |
| 28                             |                                                           |         |                     |       |           |     |   |     |                | _     |
| 29                             |                                                           |         |                     |       |           |     |   |     |                | - 1   |
| 31                             |                                                           |         |                     |       |           |     |   |     |                | _     |
| 32                             |                                                           |         |                     |       |           |     |   |     |                | _     |
| 33                             |                                                           |         |                     |       |           |     |   |     |                |       |
| 34                             |                                                           |         |                     |       |           |     |   |     |                |       |
| Arkusz1 / Arkusz2 / Arkusz3 /  |                                                           |         |                     | 1     |           |     |   |     |                | •     |
| Gotowy                         |                                                           |         |                     |       |           |     |   | CAI | PS NUM         |       |
| 🔀 Start 🛛 🖻 PRACA DYPLOM 🛛     | Zeszyt4                                                   |         |                     |       |           |     |   | PI  | <b>9</b> +K300 | 16:50 |

W pewnej firmie zatrudnionych jest 10 pracowników. Sporządź dla nich listę płac:

- w komórkach E2:E11 oblicz ile zarabia każdy pracownik (pensja zasadnicza + premia + dodatek motywacyjny)
- w komórkach F2:F11 oblicz ile firma wypłaca każdemu pracownikowi po odtrąceniu podatku VAT, który wynosi 22% (wartość podatku VAT znajduje się w komórce F16)

W kolumnie B,C,D,E,F zastosuj zapis walutowy [zł]. Zapisz zmiany. III. CZĘŚC PODSUMOWUJACA

- 1. Podsumowanie lekcji: Nauczyciel zadaje pytania związane z celami lekcji.
- 2. Zadanie pracy domowej: w formie notatki napisz jaki jest efekt kopiowania formuł zawierających adresy względne i bezwzględne
- 3. Zakończenie zajęć

# Temat: GRAFICZNA INTERPETACJA DNAYCH W ARKUSZU KALKULACYJNYM

#### klasa: I

przedmiot: technologia informacyjna

**dział programowy:** technologia informacyjna w rozwiązywaniu problemów z różnych dziedzin nauki i życia codziennego

*czas pracy*: 2 x 45 min

typ lekcji: podająco - ćwiczeniowa

**metody nauczania:** pogadanka, praca z komputerem - ćwiczenia w arkuszu kalkulacyjnym, miniwykład

formy pracy z uczniami: grupowa, indywidualna

**środki dydaktyczne:** komputer z oprogramowaniem: Microsoft Excel, zestaw ćwiczeń, podręcznik do technologii informacyjnej

#### cele lekcji:

- a) <u>główny strategiczny:</u> uczniowie prezentują wyniki obliczeń w postaci graficznej (wykresy)
- b) <u>operacyjne w kategoriach:</u> wiadomości:

 uczniowie znają typy wykresów stosowane w arkuszu kalkulacyjnym

 uczniowie wiedzą, jaki typ wykresu należy zastosować umiejętności:

- uczniowie wyrażają wyniki obliczeń za pomocą odpowiednich wykresów
- posługują się kreatorem wykresów
- potrafią opisywać wykres (osie, legenda, itp.)
- potrafią formatować wykres, nadać mu czytelny i efektowny wygląd (zmiana koloru tła, skali..)
- doskonalą umiejętność tworzenia formuł i zastosowania adresowania względnego, bezwzględnego i mieszanego w arkuszu kalkulacyjnym

wychowawcze:

- uczniowie bezpiecznie użytkują arkusz kalkulacyjny
- kształcą właściwą postawę pracy w grupach
- są świadomi korzyści wynikających z graficznego przedstawiania danych

## przebieg lekcji:

- I. CZĘŚĆ PRZYGOTOWAWCZA
- 1. Sprawdzenie listy obecności
- 2. Sprawdzenie pracy domowej
- 3. Przypomnienie wiadomości z lekcji poprzedniej
- 4. Podanie celów lekcji
- 5. Zapisanie tematu na tablicy:

#### II. CZĘŚĆ REALIZACYJNA

- Nauczyciel omawia tworzenie wykresów w arkuszu kalkulacyjnym. Podaje najważniejsze wiadomości niezbędne podczas graficznego przedstawiania wyników obliczeń, a mianowicie:
  - a) jeżeli argumenty X są nazwami lub odizolowanymi wartościami liczbowymi, to należy wybrać typ kolumnowy lub słupkowy
  - b) jeżeli argumenty X przyjmują każdą wartość z określonego przedziału, to należy wybrać typ liniowy lub warstwowy
  - c) jeżeli wartości funkcji sumują się do pewnej całości, to należy wybrać typ kołowy lub słupkowy skumulowany lub kolumnowy skumulowany
  - d) do arkusza należy wpisywać liczby niemianowane, bez jednostek
  - e) należy wskazać, gdzie zapisane są w arkuszu wartości X
- 2. Uczniowie zapisują te wiadomości w zeszytach
- 3. Nauczyciel prosi, aby uczniowie utworzyli 2-sosbowe grupy. Rozdaje zadania do wykonania. Uczniowie zwracając uwagę na wskazówki nauczyciela oraz korzystając z podręcznika do technologii informacyjnej wykonują samodzielnie zadania w 2osobowych grupach.

Otwórz plik zadanie\_7.xls.

| 📓 Mici          | Microsoft Excel     |                                          |                                                  |                   |                   |            |   |   |   |         |     |                   |
|-----------------|---------------------|------------------------------------------|--------------------------------------------------|-------------------|-------------------|------------|---|---|---|---------|-----|-------------------|
| <u>Plik</u> E   | dycja <u>W</u> idok | W <u>s</u> taw <u>F</u> ormat <u>N</u> a | urzędzia <u>D</u> ane <u>O</u> kno Pomo <u>c</u> |                   |                   |            |   |   |   |         |     |                   |
| 🗅 🗅 🖨           | 888                 | 🗟 🌾 👗 🖻 🛍                                | l 🝼 🗠 · · · · 🤹 🌡 Σ 🖍 👌                          | 👬 🛍 🧸             | <b>)</b> 120% 🔹 🦉 | Q •        |   |   |   |         |     |                   |
| Bookmar         | n Old Style         | • 14 • <b>B</b> <i>I</i> <u>U</u>        | [ 🔳 🗃 🖬 🚱 % 🚥 🕻                                  | 8 <b>:</b> 00 🗊 1 | E 🖽 = 🖄 •         | · <u>A</u> |   |   |   |         |     |                   |
| A               | .1 💌                | = I.p.                                   |                                                  |                   |                   |            |   |   |   |         |     |                   |
| 🖳 Ze            | eszytl              |                                          |                                                  |                   |                   |            |   |   |   |         |     | _ 🗆 🗙             |
|                 | A                   | В                                        | С                                                | D                 | E                 | F          | G | Н |   | J       | K   | L                 |
|                 | 1                   | 1-1-0-0                                  | liczba uczniów w                                 |                   |                   |            |   |   |   |         |     |                   |
| 1               | I.p.                | Klasa                                    | klasie                                           |                   |                   |            |   |   |   |         |     |                   |
| 2               | 1                   | Ia                                       | 32                                               |                   |                   |            |   |   |   |         |     |                   |
| 3               | 2                   | Ιb                                       | 29                                               |                   |                   |            |   |   |   |         |     |                   |
| 4               | 3                   | II a                                     | 27                                               |                   |                   |            |   |   |   |         |     |                   |
| 5               | 4                   | II b                                     | 30                                               |                   |                   |            |   |   |   |         |     |                   |
| 6               | 5                   | III a                                    | 29                                               |                   |                   |            |   |   |   |         |     |                   |
| 7               | 6                   | III b                                    | 25                                               |                   |                   |            |   |   |   |         |     |                   |
| 8               | 7                   | III c                                    | 24                                               |                   |                   |            |   |   |   |         |     |                   |
| 9               |                     |                                          |                                                  |                   |                   |            |   |   |   |         |     |                   |
| 10              |                     | suma                                     |                                                  |                   |                   |            |   |   |   |         |     |                   |
| 11              |                     |                                          |                                                  |                   |                   |            |   |   |   |         |     |                   |
| 12              |                     |                                          |                                                  |                   |                   |            |   |   |   |         |     |                   |
| 13              |                     |                                          |                                                  |                   |                   |            |   |   |   |         |     |                   |
| 15              |                     |                                          |                                                  |                   |                   |            |   |   |   |         |     |                   |
| 16              |                     |                                          |                                                  |                   |                   |            |   |   |   |         |     |                   |
| 17              |                     |                                          |                                                  |                   |                   |            |   |   |   |         |     |                   |
| 18              |                     |                                          |                                                  |                   |                   |            |   |   |   |         |     |                   |
| 20              |                     |                                          |                                                  |                   |                   |            |   |   |   |         |     |                   |
| 21              |                     |                                          |                                                  |                   |                   |            |   |   |   |         |     |                   |
| 22              |                     |                                          |                                                  |                   |                   |            |   |   |   |         |     |                   |
| 23              |                     |                                          |                                                  |                   |                   |            |   |   |   |         |     |                   |
| 25              |                     |                                          |                                                  |                   |                   |            |   |   |   |         |     |                   |
| 26              | 26                  |                                          |                                                  |                   |                   |            |   |   |   |         |     |                   |
| 27<br>  Rueni - |                     |                                          |                                                  |                   |                   |            |   |   |   |         |     |                   |
| Gotowy          | A                   | Growszianty · / *                        |                                                  | · · · · · · · · · | ↔ 🖼 🛃 +           | ·          |   |   |   |         | NUM |                   |
| Star            |                     | a dvplomowa                              | PRACA DYPLOM                                     | icrosoft Fx       | rel               |            |   |   | , | ,<br>II |     | <u>ک</u><br>18:12 |
|                 |                     | 71                                       |                                                  | CLOUDIC LA        | ~~~               |            |   |   |   |         |     | ~ ~               |

W komórce C10 wykonaj stosowane obliczenia. Następnie utwórz wykres kołowy dotyczący liczby uczniów w poszczególnych klasach. Umieść wykres jako obiekt w aktualnym arkuszu. Sformatuj wykres:

- a) zmień kolory poszczególnych części wykresu (zastosuj różne kolory lub efekty wypełnienia)
- b) wprowadź obramowanie wykresu
- c) legendę umieść na dole
- d) jako etykiety danych pokazuj wartości liczbowe
- e) zmień wielkość i krój liter w tytule wykresu
- f) tytuł wykresu umieść pod katem 45°
- g) zmień kolor obszaru wykresu

#### h) zapisz wprowadzone zmiany

#### Zadanie

#### Wprowadź do arkusza poniższe dane

| LICEUM O                    | UCZNIOW<br>GÓLNOK | /IE, KTÓF<br>SZTAŁCĄ | RZY UKOŘ<br>CE W OP | ÖCZYLI<br>OLU LUBI | ELSKIM |
|-----------------------------|-------------------|----------------------|---------------------|--------------------|--------|
| rok<br>ukończenia<br>szkoły | 2000              | 2001                 | 2002                | 2003               | 2004   |
| liczba<br>uczniów           | 120               | 163                  | 145                 | 190                | 139    |

i zilustruj je wykresem.

- a) wybierz wykres typu kolumnowego
- b) zakres danych serie w wierszach
- c) tytuł wykresu: Liczba uczniów, którzy ukończyli Liceum Ogólnokształcące w Opolu Lubelskim

oś kategorii (X) – lata

os kategorii (Y) – liczba uczniów

- d) legendę umieść po prawej stronie
- e) jako etykiety danych pokazuj wartości
- f) umieść wykres jako obiekt w aktualnym arkuszu
- g) sformatuj wykres (obramowanie, kolor wypełnienia obszaru, kolor wypełnienia kolumn, zmiana szerokości przerw między kolumnami, krój, rozmiar, kolor czcionki)
- h) zapisz arkusz jako Uczniowie.xls

Zadanie

Wprowadź dane dotyczące największej prędkości, z jaką mogą poruszać się samochody i zilustruj to wykresem słupkowym.

Pamiętaj, że do arkusza wpisuje się liczby niemianowane, bez jednostek. Objaśnienie [km/h] możesz wpisać w oddzielnej komórce, np. nad kolumną liczb.

| montro | modol  | maksymalna |
|--------|--------|------------|
| marka  | model  | prędkość   |
| MAZDA  | 626    | 165 km/h   |
| NISSAN | Praire | 175 km/h   |
| BMW    | 525    | 220 km/h   |
| FIAT   | Marea  | 155 km/h   |
| FORD   | Mondeo | 180 km/h   |

Zapisz plik pod nazwą samochody.xls

## Zadanie

Zaprojektuj arkusz do sporządzenia wykresu funkcji kwadratowej y=ax<sup>2</sup>+bx+c, gdzie x należy do przedziału <-10, 10>

Wykonaj kilka wykresów z różnymi wartościami parametrów a, b, c. Zapisz dane pod nazwą *funkcja.xls* 

## III. CZĘŚC PODSUMOWUJACA

- 1. Podsumowanie lekcji
- Zadanie pracy domowej: Zaprojektuj arkusz do sporządzenia wykresu funkcji liniowej y = ax +b, gdzie a, b to dane dowolne współczynniki, a x należy do przedziału <-30, 30>. Zapisz plik pod nazwą funkcja\_1.xls
- 3. Zakończenie zajęć.

# Temat: KORZYSTANIE Z FUNKCJI ARKUSZA DO ROZWIĄZYWANIA ZADAŃ. ZASTOSOWANIE FUNKCJI LOGICZNEJ.

#### klasa: I

przedmiot: technologia informacyjna

**dział programowy:** technologia informacyjna w rozwiązywaniu problemów z różnych dziedzin nauki i życia codziennego

*czas pracy*: 2 x 45 min

typ lekcji: podająca, ćwiczeniowa

*metody nauczania:* miniwykład, pokaz, praca z komputerem, ćwiczenia w arkuszu kalkulacyjnym

formy pracy z uczniami: zbiorowa, indywidualna, grupowa

**środki dydaktyczne:** komputer z oprogramowaniem: Microsoft Excel, zestaw ćwiczeń, podręcznik do technologii informacyjnej

#### cele lekcji:

- a) <u>główny strategiczny:</u> uczniowie stosują funkcje arkusza do rozwiązywania zadań
- b) operacyjne w kategoriach:

wiadomości:

- uczniowie omawiają sposób wstawiania funkcji do arkusza
- znają celowość i potrzebę stosowania funkcji
- znają zakres działania funkcji warunkowej JEŻELI

umiejętności:

- uczniowie poprawnie pracują z arkuszem i sprawnie się po nim poruszają
- potrafią stosować funkcje warunkowe, matematyczne, statystyczne do rozwiązywania zadań
- stosują formatowanie warunkowe

wychowawcze:

- uczniowie prawidłowo użytkują arkusz kalkulacyjny
- kształcą właściwą postawę pracy w grupie
- są świadomi korzyści wynikających ze stosowania funkcji arkusza kalkulacyjnego

#### przebieg lekcji:

- I. CZĘŚĆ PRZYGOTOWAWCZA
- 1. Sprawdzenie listy obecności
- 2. Sprawdzenie pracy domowej
- 3. Przypomnienie wiadomości z lekcji poprzedniej
- 4. Podanie celów lekcji i zapisanie tematu na tablicy

### II. CZĘŚĆ REALIZACYJNA

 Nauczyciel omawia funkcje: ŚREDNIA, ILOCZYN, ILORAZ, MAX, MIN, POTĘGA, PIERWIASTEK, JEŻELI, LICZ.JEŻELI (przed każdym poleceniem dotyczącym użycia danej funkcji)

#### Zadanie

Otwórz plik zadanie\_8.xls. Jest to zestawienie ocen uczniów pewnej klasy po klasyfikacji końcoworocznej.

|            | × Microsoft Excel-zadanie 8                                   |                                               |                           |                               |                    |         |            |          |             |          |              |              |        |              |                                                                      |              |         |
|------------|---------------------------------------------------------------|-----------------------------------------------|---------------------------|-------------------------------|--------------------|---------|------------|----------|-------------|----------|--------------|--------------|--------|--------------|----------------------------------------------------------------------|--------------|---------|
|            | <u>P</u> lik                                                  | <u>E</u> dycja <u>W</u> idok W <u>s</u> taw ; | <u>F</u> ormat <u>N</u> a | uzędzia <u>D</u> ane <u>O</u> | okno Pomo <u>c</u> |         |            |          |             |          |              |              |        |              |                                                                      | _ 8          | Ľ       |
|            | Ê                                                             | 🖬 🔒 🖨 🖪 🚏 👗                                   | 🖻 🖻 😒                     | 🕈 📭 • CH +                    | 🍓 Σ f * 👌          |         | 11 🚜 95%   | - 2      | Arial CE    | 1        | • 10 • B     | <u>u</u> ≡ ≡ | · 💀 😵  | 000 .00 .00  | 8 📃 - 🔕                                                              | • <u>A</u> • | »»<br>• |
|            | K34                                                           |                                               |                           |                               |                    |         |            |          |             |          |              |              |        |              |                                                                      |              | _       |
|            | Α                                                             | В                                             | С                         | D                             | E                  | F       | G          | Н        | 1           | J        | к            | L            | M      | N            | 0                                                                    | Р            |         |
| 1          | 1 n                                                           | imie i oznisko                                |                           |                               |                    |         | przedmioty | ,        |             |          |              | natroda      | MIN    | MAY          |                                                                      |              |         |
| 2          | т.р.                                                          | IIIIÇ I IIZWISKO                              | j. polski                 | matematyka                    | j. angielski       | fizyka  | geografia  | biologia | techn. inf. | historia | średnia ocen | lagrouy      | 101114 | MINA         |                                                                      |              |         |
| 3          | 1                                                             | Banach Anna                                   | 3                         | 4                             | 4                  | 2       | 4          | 4        | 4           | 3        |              |              |        |              |                                                                      |              |         |
| 4          | 2                                                             | Bury Tomasz                                   | 5                         | 6                             | 4                  | 4       | 6          | 4        | 4           | 3        |              |              |        |              |                                                                      |              |         |
| 5          | 3                                                             | Celińska Agata                                | 4                         | 2                             | 4                  | 3       | 3          | 4        | 3           | 2        |              |              |        |              |                                                                      |              |         |
| 6          | 4                                                             | Chasny Jerzy                                  | 2                         | 5                             | 2                  | 5       | 2          | 3        | 5           | 2        |              |              |        |              |                                                                      |              |         |
| 7          | 5                                                             | Chyl Magda                                    | 2                         | 4                             | 3                  | 6       | 5          | 4        | 2           | 2        |              |              |        |              |                                                                      |              | - 11    |
| 8          | 6                                                             | Czor Tomasz                                   | 3                         | 2                             | 5                  | 2       | 4          | 2        | 3           | 2        |              |              |        |              |                                                                      |              | - 11    |
| 9          | 7                                                             | Flis Izabela                                  | 5                         | 2                             | 3                  | 4       | 5          | 5        | 4           | 4        |              |              |        |              |                                                                      |              | - 1     |
| 10         | 8                                                             | Furyk Izabela                                 | 4                         | 4                             | 6                  | 5       | 4          | 6        | 4           | 5        |              |              |        |              |                                                                      |              | - 1     |
| 11         | 9                                                             | Giza Sławomir                                 | 2                         | 3                             | 4                  | 3       | 3          | 6        | 5           | 3        |              |              |        |              |                                                                      |              | - 11    |
| 12         | 10                                                            | Jokas Danuta                                  | 6                         | 5                             | 2                  | 2       | 5          | 3        | 6           | 3        |              |              |        |              |                                                                      |              | - 1     |
| 13         | 11                                                            | Kapusta Radosław                              | 3                         | 3                             | 5                  | 6       | 6          | 2        | 5           | 3        |              |              |        |              |                                                                      |              |         |
| 14         | 12                                                            | Kowalska Anita                                | 5                         | 3                             | 6                  | 5       | 3          | 4        | 4           | 3        |              |              |        |              |                                                                      |              |         |
| 15         | 13                                                            | Kowlaki Karol                                 | 2                         | 2                             | 3                  | 4       | 2          | 3        | 4           | 2        |              |              |        |              |                                                                      |              |         |
| 16         | 14                                                            | Kusy Wojciech                                 | 4                         | 2                             | 2                  | 2       | 4          | 2        | 3           | 2        |              |              |        |              |                                                                      |              |         |
| 17         | 15                                                            | Kwiecień Monika                               | 4                         | 4                             | 4                  | 5       | 2          | 3        | 3           | 2        |              |              |        |              |                                                                      |              |         |
| 18         | 16                                                            | Lorek Weronika                                | 4                         | 3                             | 4                  | 2       | 4          | 2        | 4           | 3        |              |              |        |              |                                                                      |              |         |
| 19         | 17                                                            | Mończyk Bogumił                               | 3                         | 2                             | 5                  | 4       | 5          | 4        | 5           | 3        |              |              |        |              |                                                                      |              |         |
| 20         | 18                                                            | Niedziela Sebastian                           | 5                         | 3                             | 3                  | 3       | 3          | 5        | 4           | 4        |              |              |        |              |                                                                      |              |         |
| 21         | 19                                                            | Nowak Zbigniew                                | 6                         | 5                             | 2                  | 2       | 3          | 3        | 3           | 2        |              |              |        |              |                                                                      |              |         |
| 22         | 20                                                            | Piqtek Dagmara                                | 4                         | 4                             | 4                  | 4       | 3          | 5        | 3           | 2        |              |              |        |              |                                                                      |              |         |
| 23         | 21                                                            | Polek Piotr                                   | 2                         | 2                             | 6                  | 3       | 2          | 4        | 4           | 3        |              |              |        |              |                                                                      |              |         |
| 24         | 22                                                            | Serwa Jacek                                   | 5                         | 3                             | 2                  | 6       | 4          | 5        | 3           | 5        |              |              |        |              |                                                                      |              |         |
| 25         | 23                                                            | Stora Ewa                                     | 2                         | 4                             | 5                  | 5       | 2          | 3        | 5           | 2        |              |              |        |              |                                                                      |              |         |
| 26         | 24                                                            | Wicha Mateusz                                 | 4                         | 5                             | 3                  | 2       | 3          | 4        | 4           | 3        |              |              |        |              |                                                                      |              | - 11    |
| 27         | 25                                                            | Zyga Alicja                                   | 4                         | 3                             | 4                  | 4       | 3          | 4        | 4           | 3        |              |              |        |              |                                                                      |              |         |
| 28         | ŚI                                                            | ednia przedmiotu                              |                           |                               |                    |         |            |          |             |          |              |              |        |              |                                                                      |              |         |
| 29         |                                                               |                                               |                           |                               |                    |         |            |          |             |          |              |              |        |              |                                                                      |              |         |
| 30         |                                                               | ile celujących                                |                           |                               |                    |         |            |          |             |          |              |              |        |              |                                                                      |              |         |
| 31         |                                                               | ile bardzo dobrych                            |                           |                               |                    |         |            |          |             |          |              |              |        |              |                                                                      |              |         |
| 32         |                                                               | ile dobrych                                   |                           |                               |                    |         |            |          |             |          |              |              |        |              |                                                                      |              |         |
| 33         |                                                               | ile dostatecznych                             |                           |                               |                    |         |            |          |             |          |              | _            |        |              |                                                                      |              |         |
| 34         |                                                               | ile dopuszczajacych                           |                           |                               |                    |         |            |          |             |          |              |              |        |              |                                                                      |              |         |
| 35         |                                                               | ile niedostatecznych                          |                           |                               |                    |         |            |          |             |          |              |              |        |              |                                                                      |              | -       |
| <b>I a</b> | ) H                                                           | Arkusz1 / Arkusz2 / Arkusz3                   | 1                         |                               |                    |         |            |          |             | I.       |              |              |        |              |                                                                      |              | 1C      |
| RJ         | $\operatorname{Rysoly} \ \ \ \ \ \ \ \ \ \ \ \ \ \ \ \ \ \ \$ |                                               |                           |                               |                    |         |            |          |             |          |              |              |        |              |                                                                      |              |         |
| Got        | owy                                                           |                                               |                           |                               |                    |         |            |          |             |          |              |              |        |              | NUM                                                                  |              |         |
| <b>:</b>   | Start                                                         | 📔 🔁 praca dyplomowa                           | . 🖻                       | PRACA DYPL                    | .0M 💌 M            | licroso | ft Excel   |          |             |          |              |              |        | <b>₽</b> ¶∢( | <b>_</b> &#<u>&</u></td><td>16:2</td><td>6</td></tr></tbody></table> |              |         |

Wykonaj następujące obliczenia:

- a) w kolumnie K umieść funkcję obliczającą średnią ocen każdego ucznia a w wierszu 28 średnią ocen z poszczególnych przedmiotów
- b) średnie zapisz z dokładnością do dwóch miejsc
- c) w komórce L3 umieść funkcję logiczną JEŻELI, która spowoduje wypisanie:
  - "otrzymał nagrodę" jeżeli dany uczeń otrzymał średnią 4,5 oraz wyżej
  - "nie otrzymał nagrody" jeżeli dany uczeń uzyskał średnią niższą niż 4,5
- d) stosując formatowanie warunkowe wykonaj:

- komórki z wpisem: "otrzymał nagrodę" mają być zapisane kursywą koloru niebieskiego a wypełnienie komórek powinno być koloru czerwonego
- komórki z wpisem: "nie otrzymał nagrody" mają być zapisane czcionką koloru zielonego a wypełnienie komórek powinno być żółte
- e) w komórce C30 umieść funkcję LICZ.JEŻELI, która spowoduje obliczenie ile ocen celujących zostało wystawionych z języka polskiego; następnie skopiuj formułę do komórek D30:J30; obliczenia wykonaj dla pozostałych ocen: bardzo dobrych, dobrych, dostatecznych i dopuszczających oraz niedostatecznych
- f) do komórki M3 wstaw funkcję MIN i wypisz najniższą ocenę każdego z uczniów
- g) do komórki N3 wstaw funkcję MAX, która wypisze najwyższą ocenę danego ucznia

Utwórz arkusz za pomocą którego będzie można obliczyć pierwiastek dowolnego stopnia z podanej liczby. Swoją pracę zapisz pod nazwą *pierwiastek.xls* 

2. Nauczyciel dzieli klasę na 5 grup i prosi o wykonanie zadania:

## Zadanie

Zapoznaj się z działaniem następujących funkcji: POTĘGA (liczba;potęga) (grupa 1) MOD (liczba;dzielnik) (grupa 2) LOS() (grupa 3) RZYMSKIE (liczba;forma) (grupa 4) ZAOKR.DO.CAŁK (liczba) (grupa 5) Zapisz w formie krótkiej notatki zdobyte wiadomości a następnie przedstaw na forum klasy krótki przykład zastosowania danej funkcji

### III. CZĘŚC PODSUMOWUJACA

- 1. Podsumowanie lekcji. Nauczyciel zadaje pytania związane z celami lekcji
- Zadanie pracy domowej: Zapoznaj się i opisz działanie trzech wybranych funkcji (nie poznanych na lekcji). Podaj przykłady zastosowania.
- 3. Zakończenie zajęć.

# Temat: KOMPUTEROWA BAZA DANYCH W ARKUSZU KALKULACYJNYM

## klasa: I

przedmiot: technologia informacyjna

*dział programowy:* technologia informacyjna w rozwiązywaniu problemów z różnych dziedzin nauki i życia codziennego

*czas pracy*: 2 x 45 min

typ lekcji: podająca, ćwiczeniowa

*metody nauczania:* miniwykład, pokaz, pogadanka, praca z komputerem, ćwiczenia w arkuszu kalkulacyjnym

formy pracy z uczniami: zbiorowa, indywidualna, grupowa

**środki dydaktyczne:** komputer z oprogramowaniem: Microsoft Excel, zestaw ćwiczeń, podręcznik do technologii informacyjnej **cele lekcji:** 

- a) <u>główny strategiczny:</u> uczniowie zakładają bazę danych w arkuszu kalkulacyjnym i sprawnie się po niej poruszają
- b) <u>operacyjne w kategoriach:</u>

wiadomości:

- uczniowie znają celowość i potrzebę zakładania bazy danych
- potrafią wyjaśnić pojęcia: baza danych, rekord, pole, typ pola
- wiedzą na czym polega konsolidacja danych

potrafią wymienić zadania, jakie spełnia baza danych umiejętności:

- uczniowie potrafią założyć bazę danych w arkuszu kalkulacyjnym
- sortować elementy według ustalonego porządku
- filtrować bazę danych
- wyszukiwać elementy bazy danych spełniające podane kryteria
- obliczać liczbę elementów spełniających podane kryteria
- potrafią wykonać konsolidację danych
- kształtują umiejętność stosowania funkcji: JEŻELI, LICZ.
  JEŻELI, SUMA JEŻELI

wychowawcze:

- uczniowie prawidłowo użytkują arkusz kalkulacyjny
- kształcą właściwą postawę pracy w grupie i zespole klasowym
- są świadomi korzyści wynikających z zastosowania baz danych

## przebieg lekcji:

I. CZĘŚĆ PRZYGOTOWAWCZA

- 1. Sprawdzenie listy obecności
- 2. Sprawdzenie pracy domowej
- 3. Przypomnienie wiadomości z lekcji poprzedniej
- 4. Podanie celów lekcji i zapisanie tematu na tablicy

### II. CZĘŚĆ REALIZACYJNA

- 1. Nauczyciel wyjaśnia co to jest baza danych, jakie funkcje spełnia
- 2. Nauczyciel demonstruje uczniom w jaki sposób stworzyć bazę danych w arkuszu kalkulacyjnym
- 3. Nauczyciel dzieli uczniów na 2 grupy i prosi, aby na kartkach zapisali propozycje rekordu w:
  - a) bazie danych wypożyczonych książek z biblioteki
  - b) w bazie danych pełniącej funkcje książki teleadresowej oraz podali typ pola
- 4. Uczniowie zapisują propozycje na karteczkach i wymieniają się pomysłami
- 5. Nauczyciel rozdaje uczniom zadania do rozwiązania na zajęciach i prosi o wykonanie zadania:

#### Zadanie

Otwórz plik zadanie\_9.xls. Jest to baza danych uczniów uczęszczających na zajęcia koła komputerowego.

Wykonaj następujące polecenia:

 a) ułóż dane o uczniach według roku urodzenia, od najmłodszego do najstarszego. Jeżeli jest więcej niż jedna osoba z danego rocznika to podaj najpierw dziewczęta, później chłopców

- b) Wyświetl tylko te rekordy, które dotyczą uczniów z klasy 2a, którzy urodzili się poza Opolem Lubelskim
- c) Oblicz, ilu jest uczniów urodzonych w roku 1989 i młodszych
- d) Oblicz, ilu jest chłopców uczęszczających na zajęcia koła komputerowego
- e) Oblicz, ile w sumie jest dziewcząt urodzonych w roku 1990
- f) Wyświetl tylko te rekordy, które dotyczą chłopców, którzy mieszkają w Opolu Lubelskim
- g) Posortuj bazę według nazwisk
- h) Do arkusza 2 wpisz informacje dotyczące 10 uczniów uczęszczających na zajęcia koła matematycznego, tak jak podano niżej:

| imio       | no mrialro | nlaá | 1-1000 | rok  | miejsce            | miejsce         | DESEI       |
|------------|------------|------|--------|------|--------------------|-----------------|-------------|
| ШЦĘ        | Hazwisko   | piec | Klasa  | ur.  | urodzenia          | zamieszkania    | PESEL       |
| Anna       | Klocek     | К    | 1 a    | 1989 | Opole<br>Lubelskie | Kluczkowice     | 89021802604 |
| Jan        | Bochen     | Μ    | 1 c    | 1989 | Poniatowa          | Opole Lubelskie | 89051608569 |
| Wojtek     | Miazga     | М    | 2 b    | 1988 | Lublin             | Opole Lubelskie | 88071406897 |
| Bartłomiej | Kawałek    | М    | 2 a    | 1988 | Opole<br>Lubelskie | Niezdów         | 88062907456 |
| Olga       | Miechoń    | K    | 1 a    | 1989 | Lublin             | Poniatowa       | 88061992583 |
| Alicja     | Kowalska   | K    | 2 b    | 1988 | Lublin             | Kluczkowice     | 88121204589 |
| Marta      | Nowak      | K    | 1 a    | 1989 | Poniatowa          | Józefów         | 89101458726 |
| Karol      | Adamczyk   | М    | 2 b    | 1988 | Poniatowa          | Opole Lubelskie | 88110456471 |
| Danuta     | Milska     | K    | 2 c    | 1988 | Lublin             | Kluczkowice     | 88021636542 |
| Andrzej    | Burski     | М    | 3 a    | 1987 | Poniatowa          | Opole Lubelskie | 87031306821 |

- i) arkusz 1 nazwij: "informatyka" a arkusz 2 "matematyka"
- j) Utwórz nowy arkusz przez polecenie: Wstaw Arkusz i nazwij go "zestawienie"
- k) W arkuszu "zestawienie", do komórek A1:B1 skopiuj opisy dwóch pól: nazwisko, klasa. Wybierz polecenie: Dane/Konsoliduj i w tym

arkuszu umieść dane z arkusza "informatyka" (blok B2:D11) oraz z arkusza "matematyka" (blok B2:D11)

#### III. CZĘŚC PODSUMOWUJACA

- 1. Podsumowanie lekcji. Nauczyciel zadaje pytania związane z celami lekcji. Uczniowie starają się wymienić funkcje bazy danych
- 2. Kształtowanie umiejętności zdobytych na zajęciach poprzez wykonanie poleceń:
  - a) posortuj bazę danych uczniów uczęszczających na zajęcia koła informatycznego alfabetycznie według nazwisk, w ramach danego rocznika (najpierw młodsi, później starsi)
  - b) w arkuszu "matematyka" wyświetl tylko te rekordy, które dotyczą uczniów mieszkających w Opolu Lubelskim
- 3. Zakończenie zajęć.

# Temat: WYKONYWANIE OBLICZEŃ W ARKUSZU KALKULACYJNYM. POWTÓRZENIE WIADOMOŚCI.

#### klasa: I

*przedmiot:* technologia informacyjna

*dział programowy:* technologia informacyjna w rozwiązywaniu problemów z różnych dziedzin nauki i życia codziennego

*czas pracy*: 2 x 45 min

typ lekcji: ćwiczeniowa, utrwalająca

*metody nauczania:* miniwykład, pogadanka, praca z komputerem, ćwiczenia praktyczne

### formy pracy z uczniami: zbiorowa, indywidualna

**środki dydaktyczne:** komputer z oprogramowaniem: Microsoft Excel, zestaw ćwiczeń, podręcznik do technologii informacyjnej

### cele lekcji:

- a) <u>główny strategiczny:</u> uczniowie stosują arkusz kalkulacyjny do obliczeń statystycznych, finansowych, itp.
- b) operacyjne w kategoriach:

wiadomości:

 uczniowie utrwalają wiadomości zdobyte w czasie poprzednich zajęć

umiejętności:

- uczniowie stosują zdobytą wiedzę do rozwiązywania zadań związanych ze statystyką, finansami, itp.
- uczniowie stosują zdobyta wiedze do rozwiązywania zadań fizycznych i chemicznych
- uczniowie doskonalą umiejętność poruszania się po arkuszu kalkulacyjnym i wykonywania w nim obliczeń stosując poznane metody adresowania

wychowawcze:

- uczniowie prawidłowo użytkują arkusz kalkulacyjny
- kształcą właściwą postawę pracy w zespole klasowym
- są świadomi korzyści wynikających z zastosowania arkusza do obliczeń

## przebieg lekcji:

- I. CZĘŚĆ PRZYGOTOWAWCZA
- 1. Sprawdzenie listy obecności
- 2. Przypomnienie wiadomości z lekcji poprzedniej

### 3. Podanie celów lekcji i zapisanie tematu na tablicy

### II. CZĘŚĆ REALIZACYJNA

- 1. Uczniowie stosując dotychczasową wiedzę i umiejętności oraz korzystając z pomocy nauczyciela wykonują zadania
- 2. Nauczyciel rozdaje uczniom zadania do rozwiązania i prosi o wykonanie zadań:

### Zadanie

Opracuj arkusz, który obliczy wielkość miesięcznej raty pożyczki, na ustalony p% rocznie.

Spłata pożyczki nastąpi w równych miesięcznych ratach (wraz z odsetkami). Kwota, którą otrzymujesz z banku to 10 000 zł. Roczne oprocentowanie wynosi 25%. Sprawdź ratę pożyczki przy liczbie rat: 10, 20, 30...100.

Wykorzystaj funkcję finansową PMT(stopa;liczba\_rat;wa;wp;typ) do obliczenia wielkości raty miesięcznej

Zadanie Zaprojektuj podaną tabelę:

|    | А       | В      | C      | D                      | E       | F              |
|----|---------|--------|--------|------------------------|---------|----------------|
| 1. | miesiąc | dochód | koszty | końcowe<br>zestawienie | podatek | ocena<br>zysku |
| 2. | styczeń | 150000 | 33000  |                        |         |                |
| 3. | luty    | 230000 | 21000  |                        |         |                |
| 4. | marzec  | 30000  | 21000  |                        |         |                |

| 5.  | kwiecień | 42000  | 10000 |         |  |
|-----|----------|--------|-------|---------|--|
| 6.  | maj      | 267000 | 11000 |         |  |
| 7.  | RAZEM    |        |       |         |  |
| 8.  | MIN      |        |       |         |  |
| 9.  | MAX      |        |       |         |  |
| 10. | ŚREDNIA  |        |       |         |  |
|     |          |        |       |         |  |
|     |          |        |       | podatek |  |
|     |          |        |       | 22%     |  |

- a) Komórki A2:A6 wypełnij serią danych: kolejnymi miesiącami.
- b) W komórce D2 wpisz odpowiednią formułę obliczającą końcowe zestawienie (dochód – koszty). Formułę skopiuj do pozostałych komórek.
- c) W komórkach E2:E6 wpisz formułę obliczającą podatek VAT, jaki należy odprowadzić od końcowego zestawienia (wartość podatku VAT wynosi 22% i podany jest w komórce E13)
- d) W komórkach F2:F6 wpisz ocenę zysku: jeżeli końcowe zestawienie jest mniejsze od 20000 należy wpisać komentarz: "strata", w przeciwnym przypadku: "zysk".
- e) Wykonaj wykres kołowy ilustrujący końcowe miesięczne zestawienie zysków
- f) Nadaj tabeli estetyczny wygląd

Zaprojektuj arkusz, który obliczy ile gramów NaCl potrzeba do sporządzenia 500 g 6% roztworu?

 $C_p = m_s/m_r * 100\% = m_s/m_s - m_a * 100\%$ gdzie:

 $C_p$  – stężenie %

m<sub>s</sub> – masa substancji

m<sub>r</sub> – masa roztworu

m<sub>a</sub> – masa rozpuszczalnika

## III. CZĘŚC PODSUMOWUJACA

- 1. Podsumowanie lekcji. Nauczyciel zadaje pytania związane z celami lekcji.
- 2. Zakończenie zajęć.